### MFC-T910DW

# Ātrās uzstādīšanas rokasgrāmata

Vispirms izlasiet Produktu drošības rokasgrāmatu, tad - šo Ātrās uzstādīšanas rokasgrāmatu, lai veiktu pareizu uzstādīšana procedūru uzstādīšana procedūru.

support.brother.com/manuals

0

Jaunākās rokasgrāmatas ir pieejamas Brother Solutions centra vietnē:

D00YW3001-01 CEE-LV Versija A

brother

# Izsaiņojiet aparātu un pārbaudiet sastāvdaļas

Sastāvdaļas, kas ir ietvertas kastē, var atšķirties atkarībā no Jūsu valsts. Noņemiet aizsarglentu un plēvi, kas klāj aparātu un tintes tvertnes pārsegu.

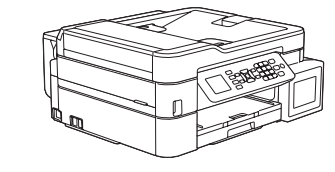

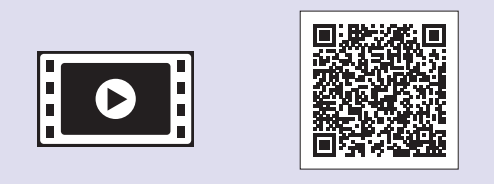

Skatieties mūsu BUJ video, lai iegūtu palīdzību Jūsu Brother aparāta uzstādīšana. support.brother.com/videos

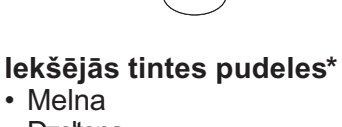

- Dzeltena
- Ciāna Madženta
- \* lekšējās tintes pudeles ietver sekojošu maiņas pudeļu ražīgumu: Broher instalācijas disks -Melnā: apm. 95% ražīgums -Citas: apm. 90% ražīgums
- >> Atsauces celvedis: Piederumu specifikācijas
- Ātrās uzstādīšanas rokasgrāmata Produktu drošības rokasgrāmata

 $\bigcirc$ 

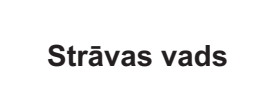

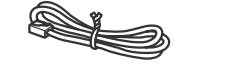

**Telefona** līnijas vads

### PIEZĪME

- Šī modeļa Atsauces rokasgrāmata ir pieejama ietvertajā instalācijas diskā
- · Saglabājiet visus iepakojuma materiālus un kasti gadījumā, ja Jums aprīkojums ir jāpārvadā
- Jums ir jāiegādājas pareizs interfeisa kabelis attiecīgajam interfeisam, kuru vēlaties izmantot. Dažām valstīm ir ietverts USB kabelis

#### USB kabelis

Mēs iesakām izmantot USB 2.0 kabeli (tips A/B), kura garums nepārsniedz 2 m. nepārsniedz 2 m.

#### Ethernet (tīkla) kabelis

Izmantojiet 5. (vai augstākas) kategorijas vīto pāra kabeli, kas paredzēts 10BASE-T vai 100BASE-TX ātrajam Ethernet tīklam.

# 2

# levietojiet papīru papīra teknē

Papildu informācijai par papīru un izmēriem skatīt Atsauces rokasgrāmatu.

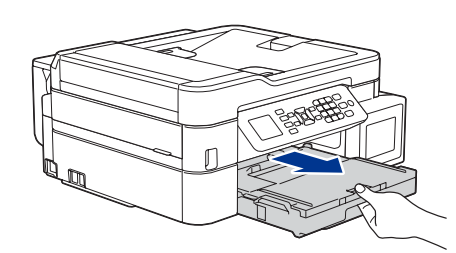

Pilnībā izvelciet papīra tekni no aparāta.

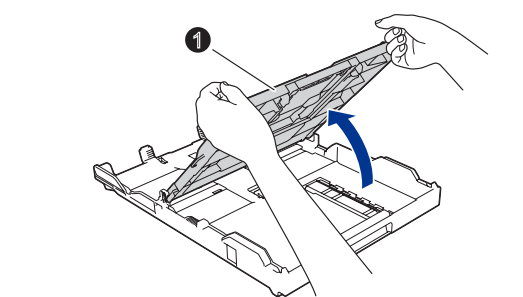

Atveriet izvades papīra teknes pārsegu 1

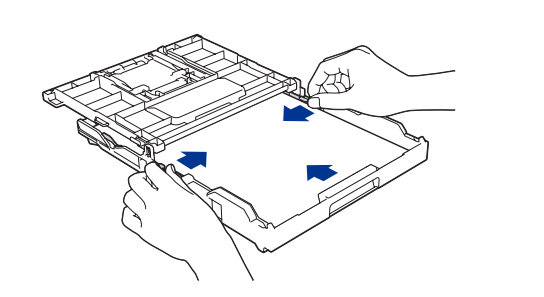

Pielāgojiet vadotnes

Izvēdiniet papīru un ievietojiet to teknē.

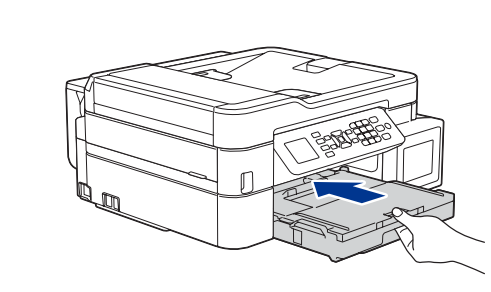

Aizveriet izvades papīra teknes pārsegu un tad lēnām pilnībā iestumiet papīra tekni aparātā.

### PIEZĪME

Izvelciet papīra balstu 0, un atlokiet tā atloku 2 tā, lai izdrukātās lapas nenokristu.

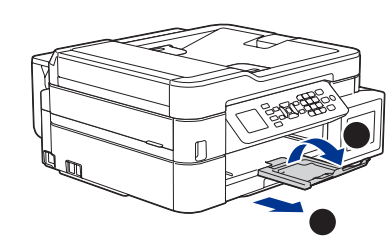

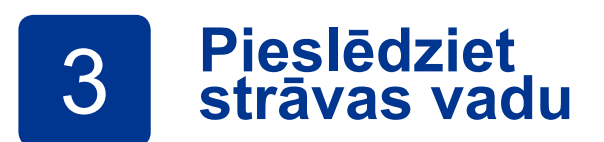

Pievienojiet strāvas vadu. Aparāts ieslēgsies automātiski.

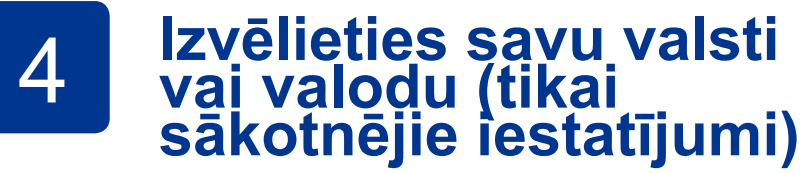

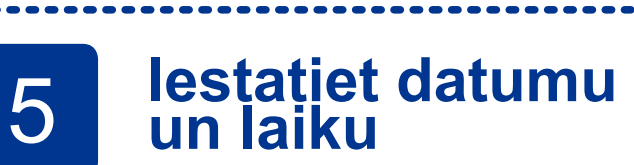

Sekojiet LCD ekrānā parādītajām uzvednēm, lai iestatītu datumu un laiku.

## 6 **Piepildiet tvertnes ar tinti**

#### **SVARĪGI**

Pārbaudiet tintes pudelītes nosaukumu uz uzlīmes. Nepareiza tinte var sabojāt aparātu.

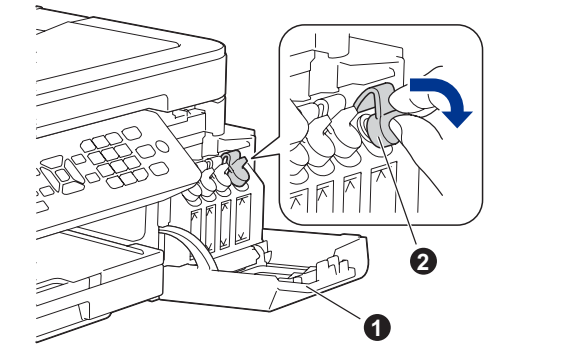

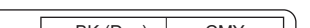

Pēc aparāta ieslēgšanas Jums var būt nepieciešams iestatīt savu valsti vai valodu (atkarībā no izvēlētā aparāta). Ja nepieciešams, sekojiet LCD ekrānā parādītajiem soļiem.

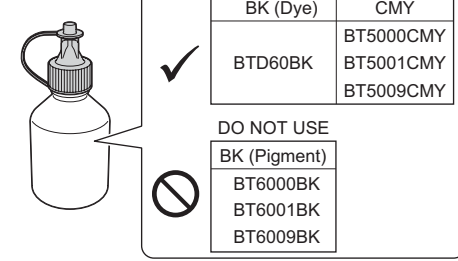

Atveriet tintes tvertnes pārsegu 1 un velciet cilpu 2 uz leju, lai atvērtu tintes tvertnes vāku.

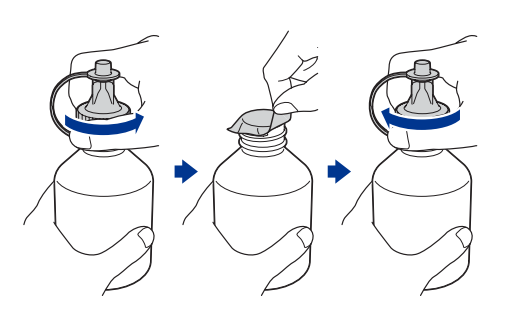

Noņemiet tintes pudelītes vāku un aizsargājošo plēvi, tad nomainiet vāku.

#### PIEZĪME

Cieši piestipriniet pudelītes vāku, lai izvairītos no noplūdes.

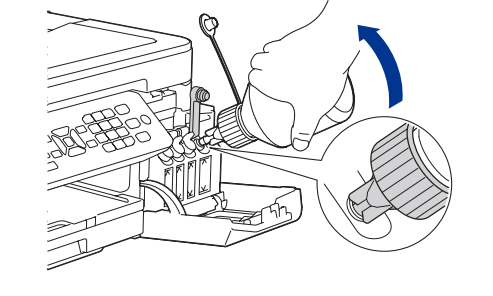

Noņemiet tintes pudeles galu. Stingri ievietojiet tintes pudeles uzgali, lai tinte neizlītu. Piepildiet tintes tvertni, lēni spiežot pudeli, kā parādīts attēlā. Ielejiet tvertnē visu pudeles saturu.

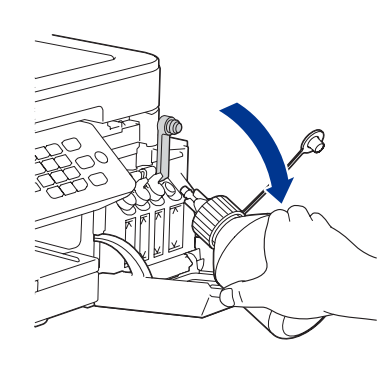

Pavērsiet uzgali uz augšu, lai tinte neizlītu, tad noņemiet uzgali no tintes tvertnes.

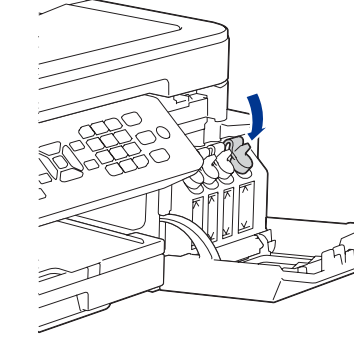

Uzspiediet uz tintes tvertnes vāka, lai to cieši aizvērt. 6 Atkārtojiet šo darbību pārējām trijām tintes tvertnēm.

Aizveriet tintes tvertnes pārsegu. Aparāts sagatavos tintes trubas sistēmu drukāšanai.

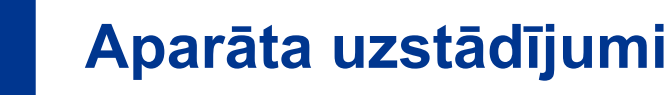

Kad aparāts ir pabeidzis sākotnējo tīrīšanas procesu, sekojiet soļiem LCD ekrāna, lai konfigurētu aparāta iestatījumus.

•Pārbaudiet drukas kvalitāti

•Konfigurējiet teknes iestatījumus

•Uzstādiet aparātprogrammatūras atjauninājumu paziņojumu Izdrukājiet instalācijas lapu

# Izvēlieties savu valodu (ja nepieciešams, un tikai noteiktiem modeļiem) 8

- 1. Nospiediet Settings.
- Nospiediet ▲ vai ▼, lai izvēlētos sekojošo:
  - a. Izvēlieties [Initial Setup], un tad nospiediet OK.
  - b. Izvēlieties [Local Language], un tad nospiediet OK.
  - c. Izvēlieties savu valodu, tad nospiediet OK.
- 3. Nospiediet Stop/Exit.

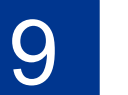

# Pievienojiet telefona līnijas kabeli

Ja neizmantojat aparātu kā faksu, dodieties uz 10

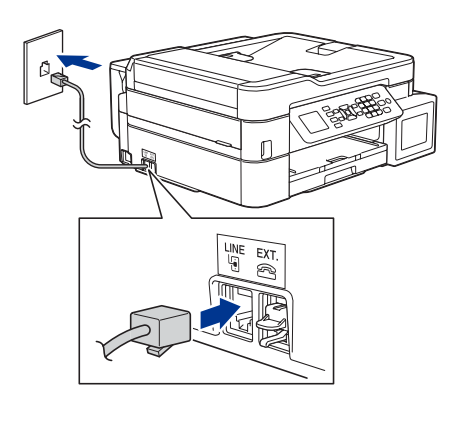

Pieslēdziet telefona līnijas kabeli. Izmantojiet rozeti, kas ir apzīmēta ar LINE.

### PIEZĪME

Ja nedalāt vienu telefona līniju ar ārējo telefonu, pieslēdziet to, kā parādīts zemāk.

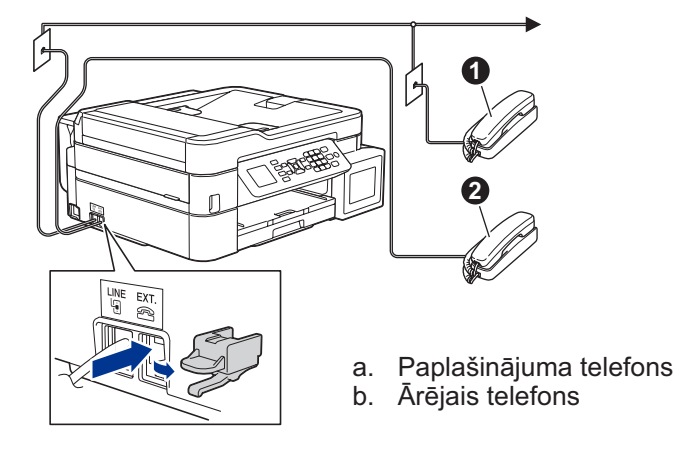

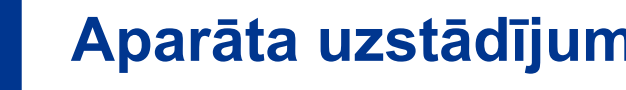

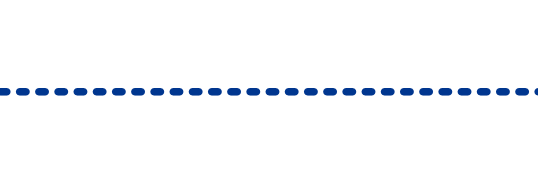

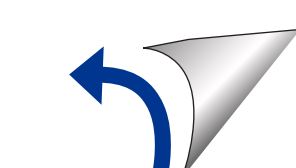

# Izvēlieties iekārtu, ko pieslēgt savam aparātam

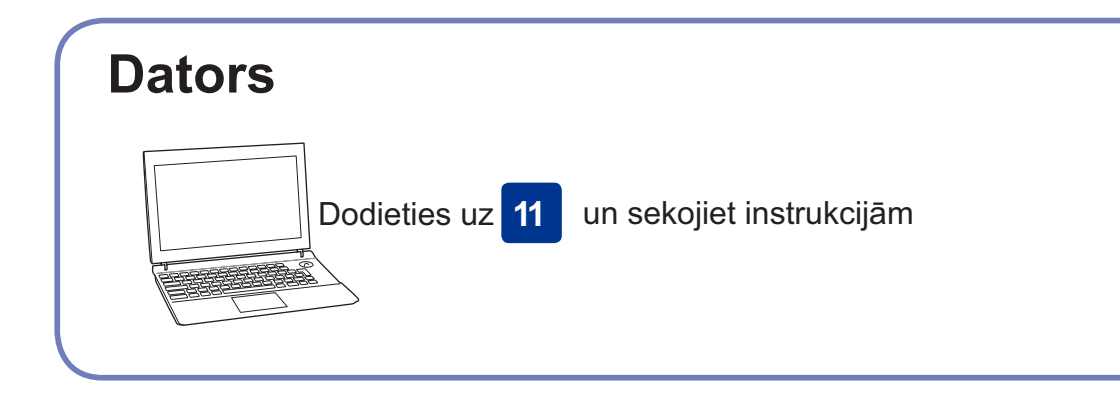

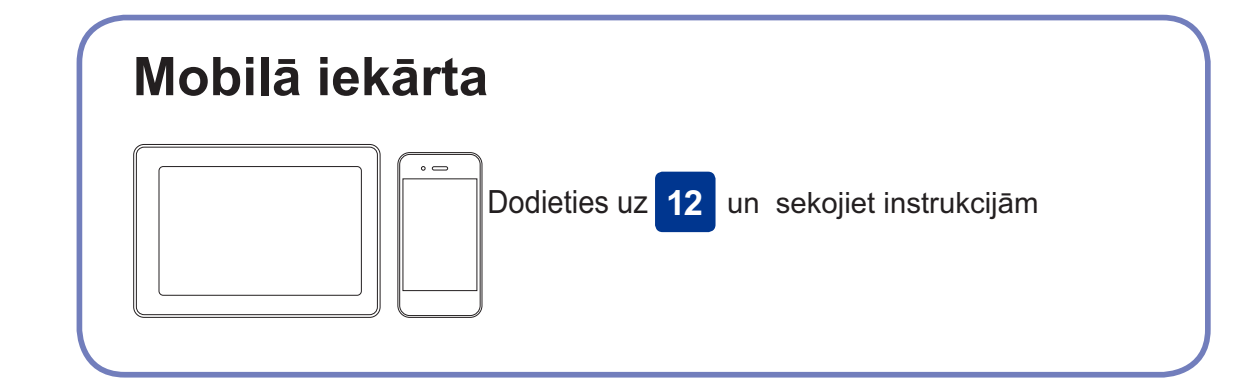

Brother regulāri atjaunina aparātprogrammatūru un piemēro kļūdu labojumus.

Lai pārbaudītu jaunāko aparātprogrammatūru, apmeklējiet vietni

## Pieslēdziet datoru

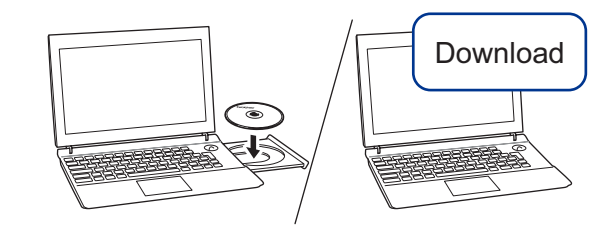

Ievietojiet instalācijas disku CD/DVD diskdzinī vai lejupielādējiet pilnu draiveru & programmatūras paku vietnē:

Windows® operētājsistēmai: support.brother.com/windows Mac operētājsistēmai: support.brother.com/mac

Ja savā datorā izmantojat nesen izlaistu operētājsistēmu, apmeklējiet augstākminētās mājas lapas, lai iegūtu atjauninātu draiveru un programmatūras informāciju.

#### Sekojiet uznirstošajām instrukcijām un uzvednēm.

Windows® operētājsistēmai: Ja Brother ekrāns neparādās automātiski, dodieties uz Computer (My Computer/ This PC). Veiciet dubultklikšķi uz ikonas CD/DVD-ROM, un tad - dubultklikški uz start.exe.

Mac operētājsistēmai: Pilnai draiveru funkcionalitātei mēs iesakām izmantot CUPS draiveri, pievienojot printeri.

Vadu tīkla savienojumam un USB savienojumam: Nosakiet pareizo portu (balstoties uz Jūsu izmantoto kabeli) aparātā, kā parādīts.

support.brother.com/up4.

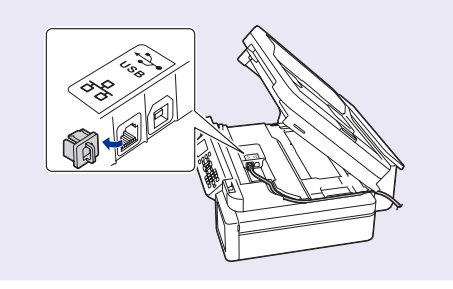

**Pabeigts** 

### Nevarat pieslēgt? Pārbaudiet sekojošo:

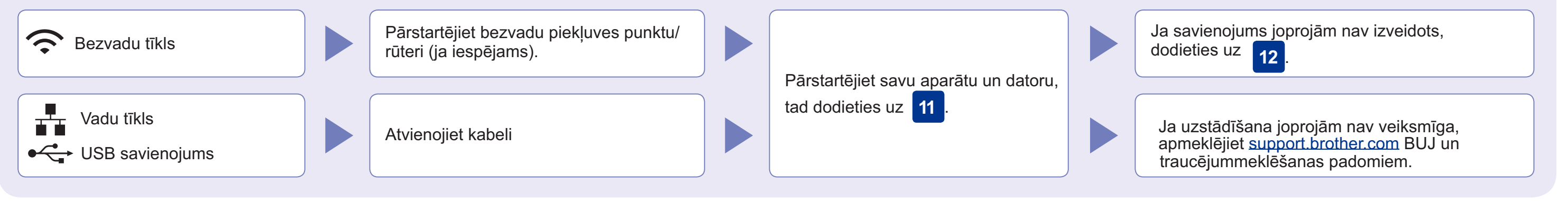

## Alternatīva bezvadu tīkla uzstādīšana

Pat tad, ja Jums nav bezvadu piekļuves punkta/ rūtera, Jūs varat pieslēgt savu iekārtu un aparātu tiešā veidā. Papildu bezvadu tīkla atbalstam dodieties uz vietni support.brother.com/wireless-support

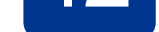

Atrodiet SSID (tīkla nosaukums) un tīkla atslēgu (paroli) uz bezvadu piekļuves punkta/ rūtera, un ierakstiet tos zemāk dotajā tabulā.

SSID (Tīkla vārds) Tīkla atslēga:

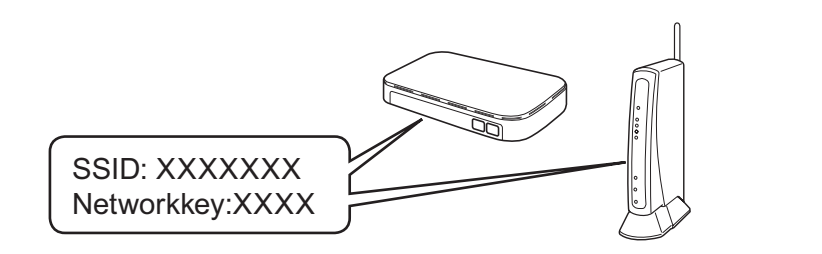

Ja nevarat atrast šo informāciju, jautājiet savam tīkla administratoram vai bezvadu punkta/rūtera piekļuves ražotājam.

- 1. Dodieties pie aparāta un nospiediet, WiFi uz aparāta panela. Nospiediet OK , lai izvēlētos [Setup Wizard]. LCD ekrānā parādās paziņojums [Enable WLAN?] [lespējot WLAN?]
- Nospiediet ►, lai izvēlētos Yes. 2.

Izvēlieties SSID (Tīkla nosaukums) savam piekluves punktam/ rūterim un ievadiet tīkla atslēgu (paroli). Papildu informācijai skatīt *levadiet tekstu* Brother aparātā Tiešsaistes lietotāja rokasgrāmatā.

Kad bezvadu uzstādīšana ir bijusi veiksmīga, LCD ekrānā parādās uzraksts [Connected].

Ja uzstādīšana nav bijusi veiksmīga, pārstartējiet savu Brother aparātu un bezvadu piekļuves punktu/ rūteri, un tad atkārtojiet 12

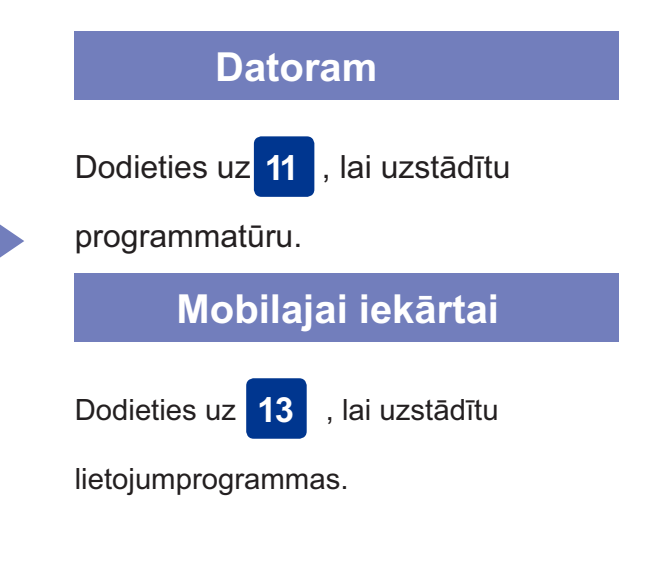

### 13 Drukājiet vai skenējiet, izmantojot savu mobilo ierīci

Jūsu mobilajai ierīcei un Brother aparātam ir jābūt pieslēgtiem vienam bezvadu tīklam.

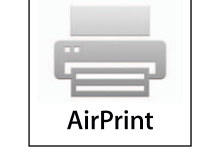

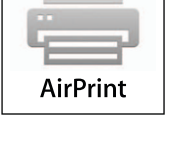

AirPrint ir pieejama visām atbalstītajām iOS iekārtām, ieskaitot iPhone, iPad un iPod touch. Jums nav jālejupielādē programmatūra, lai izmantotu AirPrint. Papildu informācijai skatiet Tiešsaistes lietotāja ceļvedi.

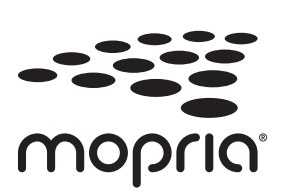

Lejupielādējiet un uzstādiet drukāšanas pakalpojuma lietotni Mopria® ,no Google Play™ , izmantojot iekārtu Print your Android<sup>™</sup>.

brother

Lejupielādējiet un instalējiet mūsu bezmaksas lietotni Brother iPrint&Scan no mobilo lietotņu veikala, piemēram, App Store, GooglePlay<sup>™</sup> vai Microsoft® Store, izmantojot savu mobilo iekārtu.

Brother SupportCenter ir mobilā ierīce, kas sniedz jaunāko informāciju par Jūsu Brother produktu. Apmeklējiet App Store vai Google Play<sup>™</sup>, lai to lejupielādētu.

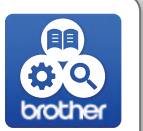

Izvēles lietotnes

Jūs varat drukāt un skenēt uz savu mobilo iekārtu, izmantojot dažādas lietotnes. Instrukcijām skatīt Tiešsaistes lietotāja rokasgrāmatu.

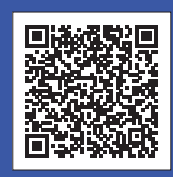

# Papildu bezvadu atbalstam apmeklējiet:

### support.brother.com/wireless-support

Lai iegūtu informāciju par BUJ, traucējummeklēšanu, kā arī lejupielādētu programmatūru un rokasgrāmatas, apmeklējiet support.brother.com. Produktu specifikācijām skatīt Tiešsaistes Lietotāja rokasgrāmatu, visas tiesības paturētas.